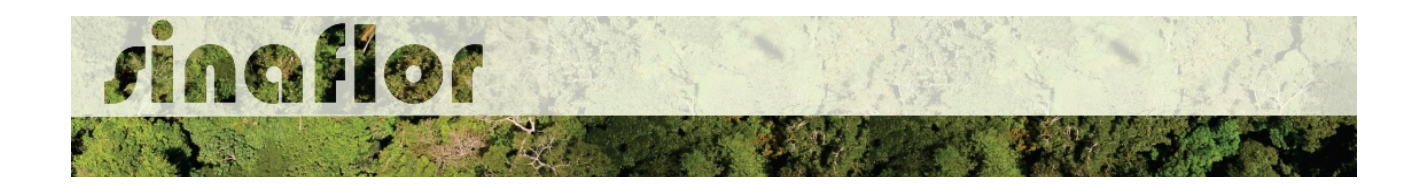

## 4. Módulo SINAFLOR - Imóveis

O sistema SINAFLOR apresenta dentre várias funcionalidades a ferramenta "Imóveis". Trata-se de um módulo que permite ao produtor rural visualizar as informações detalhadas de seus imóveis inscritos no Cadastro Ambiental Rural – CAR.

O Cadastro Ambiental Rural – CAR, sob a responsabilidade do Serviço Florestal Brasileiro, é um registro eletrônico, obrigatório para todos os imóveis rurais, que tem por finalidade integrar as informações ambientais referentes à situação das Áreas de Preservação Permanente - APP, das áreas de Reserva Legal, das florestas e dos remanescentes de vegetação nativa, das Áreas de Uso Restrito e das áreas consolidadas das propriedades e posses rurais do país.

Criado pela Lei 12.651/2012 no âmbito do Sistema Nacional de Informação sobre Meio Ambiente - SINIMA, o CAR se constitui em base de dados estratégica para o controle, monitoramento e combate ao desmatamento das florestas e demais formas de vegetação nativa do Brasil, bem como para planejamento ambiental e econômico dos imóveis rurais.

No SINAFLOR é possível visualizar o mapa georreferenciado do CAR, com a espacialização dos usos na propriedade, permitindo ao produtor rural facilmente confrontar aspectos importantes, como a eventual sobreposição com terras indígenas, unidades de conservação e até mesmo checar a presença de embargos por autos de infração ambientais.

Além desta poderosa funcionalidade, existe a possibilidade ainda de arrendar a utilização de imóveis rurais de terceiros visando a implementação de projetos florestais no próprio SINAFLOR.

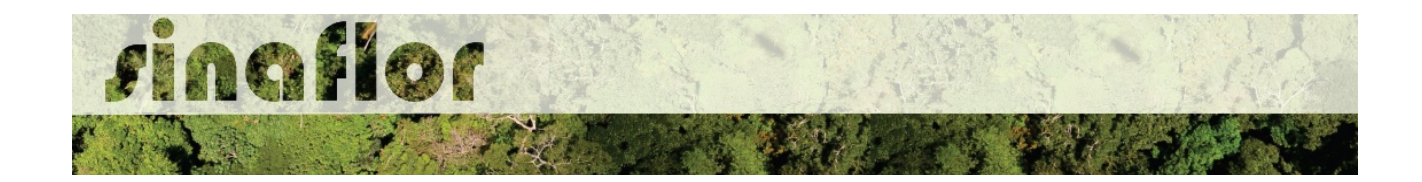

## 4.1. Arrendamento de Imóveis Rurais.

Segundo DECRETO Nº 59.566, DE 14 DE NOVEMBRO DE 1966 que regulamenta alguns artigos do Estatuto da Terra, arrendamento é o contrato agrário pelo qual uma pessoa se obriga a ceder à outra, por tempo determinado ou não, a utilização de imóvel rural, parte ou partes do mesmo, incluindo, ou não, outros bens, benfeitorias e ou facilidades, com o objetivo de nele ser exercida atividade de exploração agrícola, pecuária, agroindustrial, extrativa ou mista, mediante certa retribuição ou aluguel, observados os limites percentuais da Lei.

O SINAFLOR possui a funcionalidade de Arrendamento de Imóveis Rurais. Nela o produtor rural que necessita do imóvel poderá solicitar o uso do bem de um terceiro, devendo para isso o dono do imóvel ter seu imóvel inscrito no CAR e ter acesso ao SINAFLOR.

Para que o Arrendamento seja concluído é necessário que o proprietário do imóvel aceite o arrendamento, e importe o "Contrato de Arrendamento ou Comodato".

Feito isto, o imóvel rural estará disponível para que o arrendatário o utilize para submeter projetos florestais via SINAFLOR.

O usuário, enquanto produtor rural, deve estar cadastrado no Cadastro Técnico Federal de Atividades Potencialmente Poluidoras e/ou Utilizadoras de Recursos Ambientais (CTF/APP), em qualquer atividade que esteja relacionada as categorias "Indústria de Madeira" ou "Uso de Recursos Naturais". É importante ainda que este usuário esteja em dias com o Comprovante de Registro e o Certificado de Regularidade.

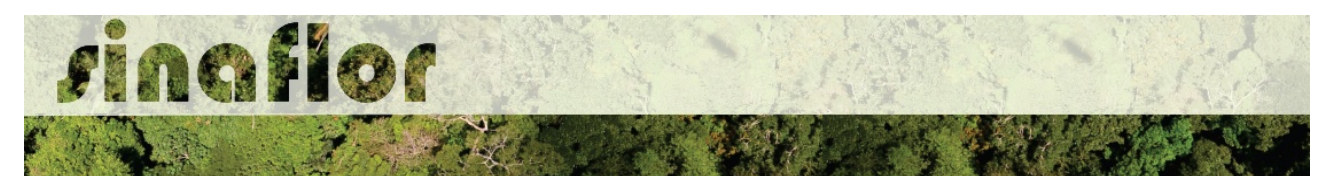

## 4.2. Primeiros Passos – Solicitar Arrendamento

Uma vez definido o arrendamento entre as partes, o arrendatário deverá acessar o sistema SINAFLOR, e na aba "Imóveis" selecionar a opção "Arrendar Imóvel Rural".

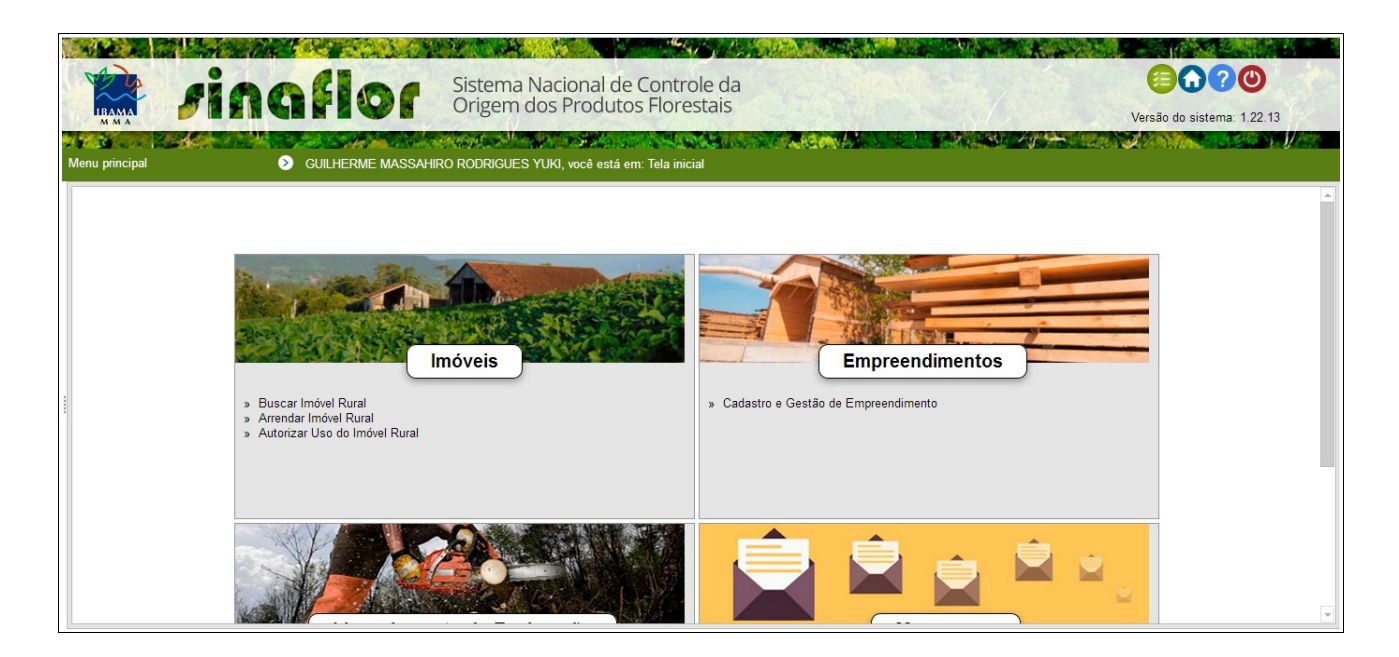

Logo em seguida é aberta nova tela para gerenciamento de arrendamentos realizados.

| Mer |    | ncipal   | vinaf<br>o cul | HERME MASSAHIRO | Sistema Nacional de Controle da<br>Origem dos Produtos Florestais<br>RODRIGUES YUKI, você está em: Imóveis / Arrenda | r Imóvel Rural |                  | Versão do sistema 1.22.18 |
|-----|----|----------|----------------|-----------------|----------------------------------------------------------------------------------------------------|----------------|------------------|---------------------------|
|     | N° | CPFICNPJ | Nome do Imóvel | UF/Município    | Digite para filtrar<br>Nº Registro CAR<br>Não existem itens para mostrar.                                            | Status do CAR  | Status do Pedido | Alertas                   |

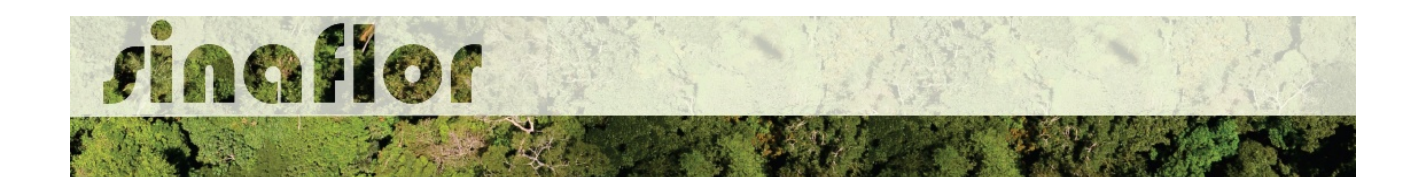

Para iniciar a operação, o arrendatário deverá ter em mãos o "Número do Registro do CAR" do arrendador, devendo preenche-lo no campo correspondente, conforme tela abaixo.

| M    | BA<br>BA    | ncipal                        | Ingfl<br>© guilher                      | Sist<br>Original<br>ME MASSAHIRO ROD | tema Nacional de Controle da<br>gem dos Produtos Florestais<br>RIGUES YUKI, você está em: Imóveis / Arrendar In | nóvel Rural            |                  | Versão do sistema 1 22 18 |
|------|-------------|-------------------------------|-----------------------------------------|--------------------------------------|----------------------------------------------------------------------------------------------------|------------------------|------------------|---------------------------|
| 1111 | N°<br>1 264 | CPF/CNPJ<br>7: 357.974.010-53 | Nome do Imóvel<br>FAZENDA SANTA BÁRBARA | UF/Municipio<br>I MARANHAO/RUACHAD   | MA-2109502-CB049FE78D4A497896E13276265<br>N* Registro CAR<br>MA-2109502-CB049FE78D4A497896E1327626562762        | Status do CAR<br>Ativo | Status do Pedido | Alertas                   |
| (    | <b>с</b> то | tal de registros: 1           |                                         |                                      |                                                                                                    |                        |                  |                           |

Ao preencher o número do registro, o respectivo aparece de forma automática. Para solicitar o arrendamento o arrendatário deverá selecionar o registro do imóvel e então clicar no botão "Solicitar o Uso do Imóvel Rural" localizado na barra de ferramentas lateral.

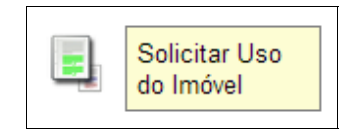

É então aberta uma nova janela, onde estarão disponível as informações do proprietário e do imóvel a ser requerido para arrendamento. É possível inclusive visualizar o mapa do imóvel a ser requerido.

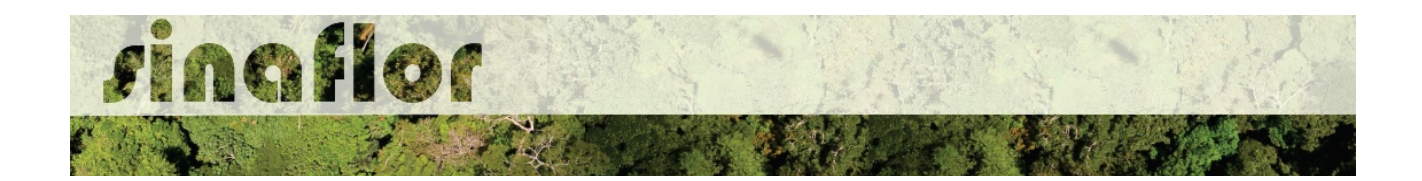

| Vingflor                                                                                     | Sistema Nacional de Controle da<br>Origem dos Produtos Florestais                                                                                                    | Versão do sistema: 1.22.18 |
|----------------------------------------------------------------------------------------------|----------------------------------------------------------------------------------------------------|----------------------------|
| N° CPF/CNPJ Nome do Imóvel<br>1 2847/357.974.010-53 FAZENDA SANTA BÁRB<br>UN<br>№ Re<br>Stat | Gerais do Detentor MOACIR PEZZINI do Indovel : FAZENDA SANTA BÁRBARAI, II, III F/Município : MARANHAO/RIACHAO agistro CAR : MA-2109502-CB049FE78D4A497896E1327626562762 tus do CAR : Altvo Mapa : | Alertas                    |
| C Total de registros: 1                                                                      |                                                                                                    |                            |

Confirmadas as informações, o arrendatário deverá selecionar o botão "Solicitar o Uso do Imóvel Rural"

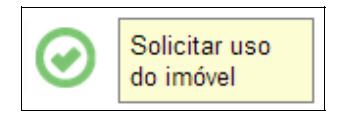

Feito isto, a operação é realizada com sucesso, estando o pedido com status "Em Análise"

| Menu principal                      | ingfl<br>O guilder                      | Siste<br>Orig                      | ema Nacional de Controle da<br>em dos Produtos Florestais<br>IGUES YUKI, você está em Imóveis / Arrendar Ir | nóvel Rural            |                         | Versão do sistema: 1.22.18 |
|-------------------------------------|-----------------------------------------|------------------------------------|----------------------------------------------------------------------------------------------------|------------------------|-------------------------|----------------------------|
| N* CPF/CNPJ<br>2847: 357 974.010-53 | Nome do Imóvel<br>FAZENDA SANTA BÁRBARA | UF/Município<br>I MARANHAO/RIACHAD | MA-2109502-CB049FE78D4A497896E1327626<br>N*Registro CAR<br>MA-2109502-CB049FE78D4A497896E1327626562762      | Status do CAR<br>Ativo | To Pedido<br>Em analise | Alertas                    |

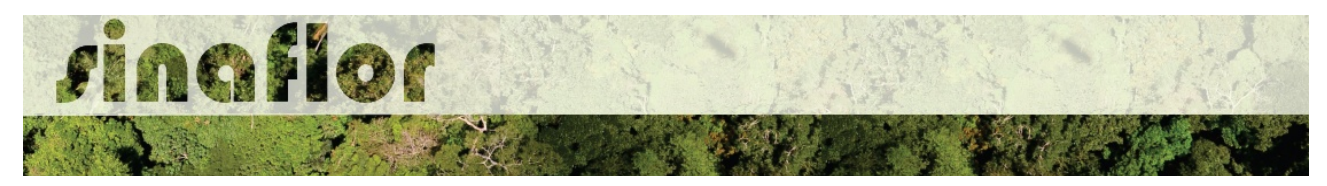

## 4.3. Autorizar Arrendamento

Após o pedido realizado pelo interessado em arrendar o móvel, é hora do proprietário autorizar sua utilização.

Para isto, arrendador deverá acessar o SINAFLOR, e na aba "Imóveis" selecionar a opção "Autorizar Uso do Imóvel".

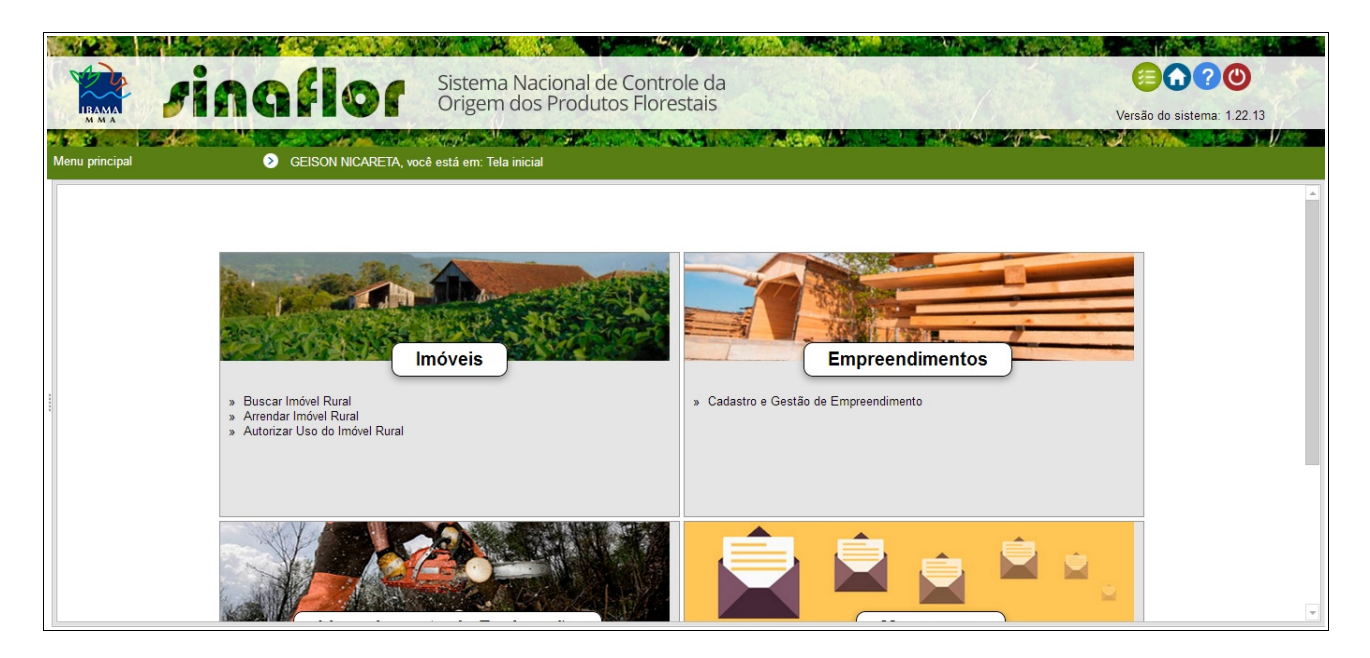

Logo em seguida é aberta nova tela de gerenciamento dos arrendamentos.

| Menu principal   CEISON NICARETA, você                                                                                    | está em: Imóveis / Autorizar Uso do Imóvel Rural |                                                   |                                                                   | <u></u>  | Versão do sistema: 1.22.13 |
|----------------------------------------------------------------------------------------------------|--------------------------------------------------|---------------------------------------------------|-------------------------------------------------------------------|----------|----------------------------|
| Dig Digite para filtrar N° Nome do Imóvel/UF e Municipio Meus imóveis rurais 1131' SITIO PARAUANÁ - RORAIMA/ALTO ALEGRE 1 |                                                  | Digite para filtrar<br>CPF/CNPJ<br>040.853.719-16 | Digite para filtrar Y<br>Nome Solicitante<br>GUILHERME MASSAHRO F | <b>N</b> | Alertas                    |

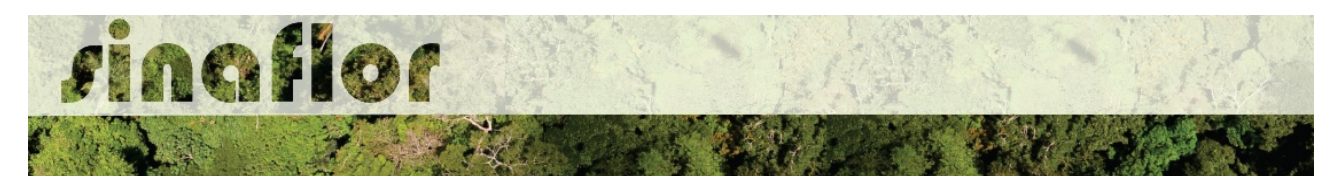

Para efetuar a operação, o arrendador deverá selecionar o pedido e clicar no botão "Analisar Solicitação" localizado na barra de ferramentas lateral.

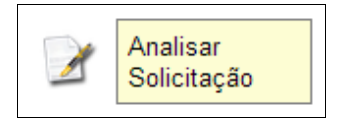

Em seguida é aberta uma nova janela para confirmação dos dados do imóvel a ser arrendado e para inserção do documento relativo ao "Contrato de Arrendamento ou Comodato".

| A ALL AND THE AND THE AVERAGE AND |                                                          | and the second second |                                    |
|-----------------------------------|----------------------------------------------------------|-----------------------|------------------------------------|
| te sings                          | ×                                                        |                       |                                    |
|                                   | V Dados Gerais                                           |                       | Versão do sistema: 1.22.18         |
|                                   | Nome do Imóvel : FAZENDA SANTA BÁRBARA I, II, III        | 1 g 4 - 1 100         |                                    |
| Menu principal 📀 MOA              | UF/Município (do<br>imóvel) : [MARANHAO/RIACHAO          |                       |                                    |
| Dig Digite para filtrar.          | Nome do Solicitante : GUILHERME MASSAHIRO RODRIGUES YUKI | r 🍸                   | Alexter                            |
| N° Nome do Imóvel                 | CPF/CNPJ do<br>Solicitante : 07195472965                 | te                    |                                    |
| Meus imóveis rurais               | Anexo do Contrato de Arrendamento ou Comodato :          |                       |                                    |
| 1 26471 FAZENDA SANTA I           | + 🖬 🔒                                                    | SAHIDO D              |                                    |
|                                   | Arquivo *                                                |                       | Nao existem itens para<br>mostrar. |
|                                   |                                                          |                       | 0                                  |
|                                   | Não existem itens para mostrar.                          |                       |                                    |
|                                   |                                                          |                       |                                    |
|                                   |                                                          | 4                     |                                    |
|                                   |                                                          | ~ ~                   | Central de Mensagens               |
|                                   |                                                          |                       |                                    |
|                                   |                                                          |                       | Nova Mensagem                      |
|                                   |                                                          |                       | Entrada (1)                        |
|                                   |                                                          |                       | Enviados                           |
|                                   |                                                          |                       | Livaira                            |
|                                   |                                                          |                       | Lixena                             |
| •                                 |                                                          | -                     |                                    |
| C Total de registros: 2           |                                                          |                       |                                    |

Em anexar, o arrendador tem as seguintes opções:

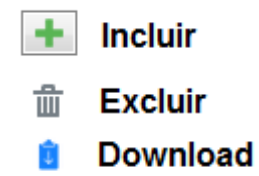

Feito a importação do contrato de arrendament, e confirmadas as informações o arrendador deverá concluir a operação.

| sinaf<br>Rinaf           | Dados Gerais                                             | t<br>Versão do s                                  | 2 (2)<br>sistema: 1.22 18 |
|--------------------------|----------------------------------------------------------|---------------------------------------------------|---------------------------|
| Menu principal           |                                                          |                                                   |                           |
|                          | imóvel) :                                                |                                                   |                           |
| Dig Digite para filtrar. | Nome do Solicitante : GUILHERME MASSAHIRO RODRIGUES YUKI | 🝸 Alertas                                         |                           |
| N° Nome do Imóvel        | CPF/CNPJ do<br>Solicitante :                             | te Distance                                       |                           |
| Meus imóveis rurais      | Anexo do Contrato de Arrendamento ou Comodato :          |                                                   |                           |
| 2847 FAZENDA SANTA I     | Arquivo ^<br>Q Dontrato de Arrendamento pdf              | Não existe<br>mo                                  | em itens para             |
|                          |                                                          | Nova Mensage<br>Entrada (1)<br>Erwados<br>Lixeira | Mensagens<br>em           |

Para conclusão basta selecionar a opção "Aceitar Solicitação"

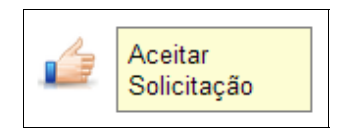

O sistema então realizará a operação com sucesso, aparecendo agora o imóvel na lista de "Meus Imóveis Arrendados"

| inaflo 🕅                                            | Sistema Nacional de Controle da<br>Origem dos Produtos Florestais |                                 |                                             | Versão do sistema: 1.22.13                                                                                                    |
|-----------------------------------------------------|-------------------------------------------------------------------|---------------------------------|---------------------------------------------|----------------------------------------------------------------------------------------------------|
| Menu principal O GEISON NICARE                      | TA, você está em: Imóveis / Autorizar Uso do Imóvel Rural         |                                 |                                             |                                                                                                    |
| Dig Digite para filtrar<br>N* Nome do Imóvel/UF e f | lunicipio                                                         | Digite para filtrar<br>CPF/CNPJ | Digite para filtr <b>Y</b><br>Nome Solicita | Alertas                                                                                                    |
| 1131' SITIO PARAUANÁ - RORA                         | MAIALTO ALEGRE                                                    | 040.853.719-16                  | GUILHERME MASS                              | <ol> <li>Falta(m) 1 dia(s) pa</li> <li>Falta(m) 1 dia(s) pa</li> <li>Falta(m) 1 dia(s) pa</li> <li>Falta(m) 1 dia(s) pa</li> <li>Falta(m) 1 dia(s) pa</li> <li>Falta(m) 1 dia(s) pa</li> </ol> Central de Mensagens Nova Mensagem Entrada (24) Enviados Lixeira |

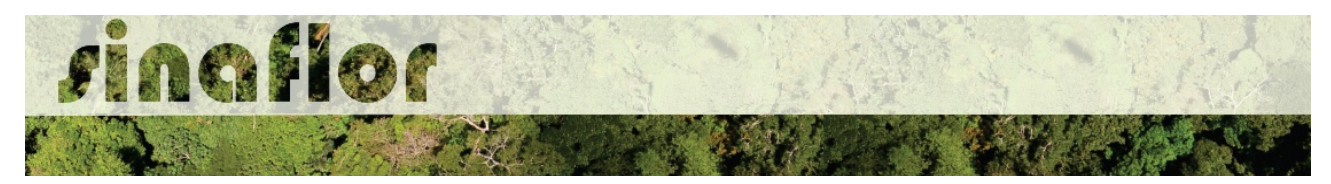

Já na tela do arrendatário o imóvel pode ser visualizado na condição "Imóveis de Terceiros".

| RAMA<br>M M A                                | inafla                                          | Sistema Naci<br>Origem dos P                                       | onal de Controle da<br>Produtos Florestais                                 |                                                    |                                  | - 110 | Versão do sistema: 1.22.13 |
|----------------------------------------------|-------------------------------------------------|--------------------------------------------------------------------|----------------------------------------------------------------------------|----------------------------------------------------|----------------------------------|-------|----------------------------|
| nu principal                                 | GUILHERME N Dig Digite para filtrar N° CPF/CNPJ | NASSAHIRO RODRIGUES YUKI,<br>Digite para filtrar<br>Nome do Imóvel | você está em: Imóveis / Buscar Imóv<br>Digite para filtrar<br>UF/Município | el Rural<br>Digite para filtrar<br>Nº Registro CAR | Digite para fil 🍸<br>Status do ( |       | Alertas                    |
| ) Imóveis de terceiro<br>1<br>3 Meus imóveis | s<br>1131: 040.853.719-16                       | STITO PARAUANÁ                                                     | RORAIMA/ALTO ALEGRE                                                        | RR-1400050-9581A6E6A63E45D6/                       | AA3C Ativo                       |       |                            |

No Módulo Licenciamento de Exploração, no cadastramento de Projetos Florestais, ao vincular imóvel rural o sistema SINAFLOR já disponibilizará o imóvel arrendado para sua eventual vinculação ao projeto florestal a ser solicitado.

|                             |                       | Incluir Licenciamento de Exp    | oloração                           |                |                  |              | □ ×                  |                            |
|-----------------------------|-----------------------|---------------------------------|------------------------------------|----------------|------------------|--------------|----------------------|----------------------------|
|                             | AIN .                 | Informações Gerais              |                                    |                |                  |              |                      |                            |
| <mark>ПВАМА</mark><br>М М А |                       | 🕐 🔥 Informações Complem         | entares                            |                |                  |              |                      | Versão do sistema: 1.22.13 |
| Menu princip                | al <b>Alexandra A</b> | Vincular imóvel rural           | <ul> <li>Imóveis rurais</li> </ul> | disponíveis    |                  |              |                      |                            |
| Digita pa                   | ara filtrar           | 1 Vincular Responsável Técnic   | Utilizar Imóvel Rural              | CPF/CNPJ       | Nome do Imóvel   | UF/Município | Nº Registro          |                            |
| N° Regis                    | stro Atividade        | 1 Informações técnicas de ativi |                                    | 040.853.719-16 | SÍTIO PARAUANÁ   |              | RR-1400050-9581A6E6A | Alertas                    |
| 1 21400284                  | 4 PMFS (Ama           | 🔥 Perfil Ambiental              |                                    | 071.954.729-65 | FAZENDA CURITIBA |              | RR-1400050-E7A404A0E | T-14 614 T                 |
| 2 2140022                   | 1 Autorizaçã          | 1 Inventário Florestal Amostral |                                    |                |                  |              |                      |                            |
| з 1010000                   | 8 PMFS (Ama           | 1 Cadastrar Cronograma          |                                    |                |                  |              |                      | Ita(m) 1 dia(s) pa         |
| 4 21400014                  | 4 Uso Alterni         | 1 Anexar Arquivo                |                                    |                |                  |              |                      | Ita(m) 1 dia(s) pa         |
| 5 21400243                  | 3 Corte de Á          |                                 |                                    |                |                  |              |                      | / Ita(m) 1 dia(s) pa       |
| 6 21400197                  | 7 Uso Altern:         |                                 |                                    |                |                  |              |                      | Ita(m) 1 dia(s) pa         |
| 2140020                     | 1 Uso Alterna         |                                 |                                    |                |                  |              |                      | Central de Mensagens       |
| 9 2140003                   | 5 Autorizaçã          |                                 | A Poligono                         |                |                  |              |                      |                            |
| 10 21400097                 | 7 Uso Alterni         |                                 | <ul> <li>Mais informaçã</li> </ul> | )es            |                  |              |                      | Nova Mensagem              |
| 11                          | Autorizaçã            |                                 |                                    |                |                  |              |                      | Entrada (24)               |
| 12                          | Uso Alterni           |                                 |                                    |                |                  |              |                      | Enviados                   |
| 13                          | Uso Altern:           |                                 |                                    |                |                  |              |                      | Lixeira                    |
| 14                          | Uso Alterni           |                                 |                                    |                |                  |              |                      |                            |
| C Total o                   | de registros: 128     |                                 |                                    |                |                  |              |                      |                            |

Esta ferramenta permitirá aos produtores rurais/empreendedores obter novas áreas para início ou ampliação de projetos florestais.